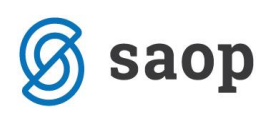

# Finančna razkritja poslovanja (FRP)

Namen standarda FRP – Finančna razkritja poslovanja je uporaba enotnih obrazcev in datotek za komunikacijo med banko, komitenti bank in izvajalci računovodskih storitev pri reševanju vlog za odobritev kredita, limitov na poslovnem računu ipd. Več o tem si lahko preberemo na spletni strani https://standard-frp.gzs.si/

Program pripravi poročilo v obliki Excel datoteke, ki vsebuje Bilanco stanja, Izkaz poslovnega izida in podrobneje razdelane podatke iz Bilance stanja v skladu z napotki za poročanje FRP. Za pripravo poročila v Saop ERP potrebujemo naslednje:

- a) Urejene šifrante za izkaze Podatki iz bilance stanja, Podatki iz izkaza poslovnega izida in dodatni izkaz za FRP (podrobnejši podatki iz bilance stanja)
- b) Excel predlogo poročila (FRP\_EXCEL)
- c) Urejen šifrant zbirov v Dvostavnem knjigovodstvu

#### 1. Izkazi

Izkaze pripravljamo v Dvostavnem knjigovodstvu v meniju **Šifranti/ Šifranti DK**, kjer iz spustnega seznama izberemo **Izkazi** in odpre se nam preglednica s seznamom že pripravljenih izkazov. Na tem mestu lahko obstoječe izkaze popravljamo, brišemo oziroma dodajamo nove.

| 🗢 Saop DK Šifra | anti - Podietie - Traovina na debelo in drobno                          |                 |              |                        |           |            |           |        |           | - | -     |          | ×   |
|-----------------|-------------------------------------------------------------------------|-----------------|--------------|------------------------|-----------|------------|-----------|--------|-----------|---|-------|----------|-----|
| Izkazi          |                                                                         |                 |              |                        |           |            |           | Į      | <b>x</b>  |   | 🔒   🤋 | b) 🕅     | ) 🏚 |
| Aktivne 🗌 Nei   | aktivne Uporabnik 6 Podjetje - Trgovina na deb                          | elo in drobno   |              |                        |           |            |           |        |           |   |       |          |     |
| Šifr            | a                                                                       |                 |              |                        |           |            | 50        | ÷ 🗆 Vs | si zapisi |   | 1     | <b>B</b> | 28  |
| ▼ Šifra         | Naziv                                                                   | Finančni računi | Vrsta izkaza | Planiramo po analitiki | Neaktivni | Tip Izkaza | Uporabnik |        | 1         |   |       |          | -   |
| 001             | Podatki o stanjih finančnih sredstev- Gospodarstvo                      | <b>V</b>        | I            | BA                     |           | D          |           |        | Í         |   |       |          |     |
| 002             | Podatki o stanjih obveznosti- Gospodarstvo                              | <b>v</b>        | I            | BA                     |           | D          |           |        |           |   |       |          |     |
| 003             | Podatki o transakcijah finančnih sredstev- Gospodarstvo                 | ~               | I            | BA                     |           | D          |           |        |           |   |       |          |     |
| 004             | Podatki o transakcijah obveznosti- Gospodarstvo                         | <b>v</b>        | I            | BA                     |           | D          |           |        |           |   |       |          |     |
| 005             | Podatki o stanjih finančnih sredstev-Prorač. upor.                      | •               | I            | BA                     |           | D          |           |        |           |   |       |          |     |
| 006             | Podatki o stanjih obveznosti- Prorač.upor.                              | <b>•</b>        | I            | BA                     |           | D          |           |        |           |   |       |          |     |
| 007             | Podatki o transakcijah finančnih sredstev- Prorač.upor.                 | •               | I            | BA                     |           | D          |           |        |           |   |       |          |     |
| 008             | Podatki o transakcijah obveznosti- Prorač.upor.                         | <b>V</b>        | I            | BA                     |           | D          |           |        |           |   |       |          |     |
| 100             | ČČPS od 2018 - Podatki iz bilance stanja-gosp                           |                 | I            | BA                     |           |            |           |        |           |   |       |          |     |
| 101             | ČČPS od 2018 - Podatki iz izkaza poslovnega izida                       |                 | I            | BA                     |           |            |           |        |           |   |       |          |     |
| 102             | ČČPS od 2018 - Investicije v osnovna sredstva in naložbene nepremičnine |                 | I            | BA                     |           | D          |           |        |           |   |       |          |     |
| 103             | ČČPS od 2018 - Drugi podatki                                            |                 | I            | BA                     |           | D          |           |        |           |   |       |          |     |
| 104             | ČČPS od 2018 - Letni dodatek (za obdobje 01. 01 31. 12.2018)            |                 | I            | BA                     |           | D          |           |        |           |   |       |          |     |
| 300             | Podatki iz bilance stanja ZA DRUŽBE 2017                                |                 | I            | BA                     |           |            |           |        |           |   |       |          |     |
| 301             | Podatki iz izkaza poslovnega izida ZA DRUŽBE 2017                       |                 | I            | BA                     |           |            |           |        |           |   |       |          |     |
| 302             | Podatki iz izkaza bil.dobička/izgube ZA DRUŽBE 2017                     |                 | I            | BA                     |           |            |           |        |           |   |       |          |     |
| 304             | FRP-ostalo                                                              |                 | I            | BA                     |           | DTM        |           |        |           |   |       |          |     |

Če izkazov še nimamo, si predloge lahko uvozimo iz spletne strani http://help.icenter.si/sl/izkazi-zadvostavno-knjigovodstvo ter si jih uredimo v skladu z navodili za uvoz in pripravo izkazov.

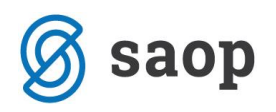

## 2. Excel predloga poročila

Excel predlogo poročila (FRP\_EXCEL) lahko dobimo na spletni strani https://standard-frp.gzs.si/vsebina/Zaizvajalce-racunovodskih-storitev. Pridobljeno datoteko si shranimo v računalnik, npr.:

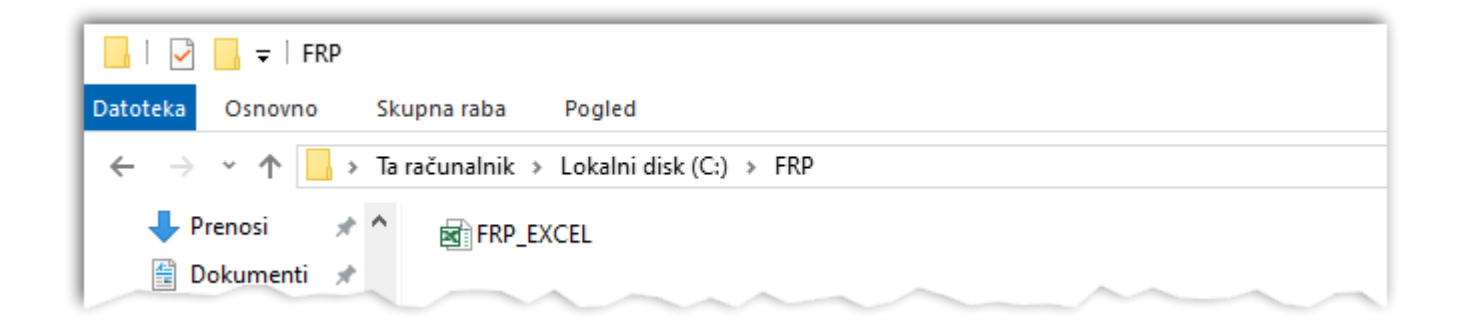

### 3. Šifrant zbirov

Za potrebe polnjenja določenih podatkov v Excel poročilo je na razpolago šifrant zbirov v Dvostavnem knjigovodstvu v meniju *Hitri pregled/ Šifrant zbirov*:

| <u>D</u> nevne obdelave • Ši <u>f</u> ranti • Izpisi in pregledi • Letne obdelave • Pripo <u>m</u> očki • <u>H</u> itri pregled • <u>N</u> astavitve programa <u>P</u> oročila • Zapri<br><u>P</u> regled | Ŀ | 🕏 Saop Dvostavno kn | njigovodstvo -      | Podjetje - Trgovina na       | a debelo in drobno       |                       |                                               | _                |                   | ×     |
|----------------------------------------------------------------------------------------------------|---|---------------------|---------------------|------------------------------|--------------------------|-----------------------|-----------------------------------------------|------------------|-------------------|-------|
| Pregled                                                                                                    |   | Dnevne obdelave 🔹   | Ši <u>f</u> ranti ▼ | <u>I</u> zpisi in pregledi 🝷 | <u>L</u> etne obdelave 🔻 | Pripo <u>m</u> očki • | Hitri pregled 🔻 Nastavitve programa           | <u>P</u> oročila | · ▼ <u>Z</u> apri | کار ا |
| <u>Nastavitve</u>                                                                                                    |   |                     |                     |                              |                          |                       | Pregled       Šifrant zbirov       Nastavitve |                  |                   |       |

S pomočjo zbirov lahko združujemo podatke iz večjega števila kontov v eno skupino. Ob vstopu v šifrant zbirov se nam odpre preglednica zbirov:

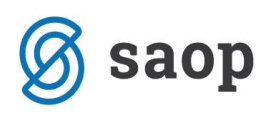

| Saop - Po    | odjetje - Trgovina na debelo in drobno     |          |                    |    |
|--------------|--------------------------------------------|----------|--------------------|----|
| iri za hitri | pregled odprtih postavk                    |          | 🏣 🔶                | į  |
| Šifra        |                                            |          | 🔍 50 📑 🗆 Vsi zapis | si |
| ▼ Šifra      | Naziv                                      |          |                    |    |
|              | KUPCI - VSI                                |          |                    |    |
| 20           | DOMAČI KUPCI                               |          |                    |    |
| 21           | KUPCI TUJINA                               |          |                    |    |
| 2            | DOBAVITELJI - VSI                          |          |                    |    |
| 20           | DOMAČI DOBAVITELJI                         |          |                    |    |
| 21           | DOBAVITELJI IZ TUJINE                      |          |                    |    |
| RP024        | DOLGOROČNO DANA POSOJILA                   | <b>-</b> |                    |    |
| RP027        | DOLGOROČNE POSLOVNE TERJATVE               |          |                    |    |
| RP027S       | DOLG. POSL. TERJATVE - SLABITVE            |          |                    |    |
| RP045        | KRATKOROČNO DANA POSOJILA                  |          |                    |    |
| RP049        | KRATKOROČNE POSL. TERJ. DO DRUŽB V SKUPINI |          |                    |    |
| RP049S       | KRATK. POSL. TERJ. V SKUPINI - SLABITVE    |          |                    |    |
| RP050        | KRATKOROČNE POSL. TERJATVE DO KUPCEV       |          |                    |    |
| RP050S       | KRATK. POSL. TERJATVE DO KSLABITVE         |          |                    |    |
| RP076        | DOLGOROČNE FINANČNE OBVEZNOSTI             |          |                    |    |
| RP080        | DOLGOROČNE POSLOVNE OBVEZNOSTI             |          |                    |    |
| RP087        | KRATKOROČNE FINANČNE OBVEZNOSTI            |          |                    |    |
| RP092        | KRATKOROČNE POSL. OBV. DO DRUŽB V SKUPINI  |          |                    |    |
| RP093        | KRATKOROČNE POSL. OBV. DO DOBAVITELJEV     |          |                    |    |
| RPAKUP       | PROMET PO KUPCIH                           |          |                    |    |
| RPBDOB       | PROMET PO DOBAVITELJIH                     |          |                    |    |

Zbire preverimo in uredimo za naslednje postavke iz Bilance stanja oz. zavihke iz Excela: 024, 027, 045, 049, 050, 076, 080, 087, 092 in 093 ter dodatno za zavihka Promet po kupcih in Promet po dobaviteljih. Za podatke o slabitvah terjatev (pri postavkah 027, 049 in 050) so pripravljeni ločeni zbiri s podatki o kontih slabitev.

#### 4. Priprava in urejanje podatkov za poročilo FRP

Ko imamo shranjeno Excel predlogo ter urejene izkaze in zbire, lahko začnemo s pripravo podatkov za poročilo FRP.

| 🕏 Saop Dvostavno knjigovodstvo -      | djetje - Trgovina na debelo in drobno                                                                   | – 🗆 X                                    |
|---------------------------------------|----------------------------------------------------------------------------------------------------|------------------------------------------|
| Dnevne obdelave 🔹 Ši <u>f</u> ranti 🔹 | pisi in pregledi 🔹 🔄 Letne obdelave 🝷 Pripomočki 🔹 🛛 <u>H</u> itri pregled 👻 <u>N</u> astavitve program | na <u>P</u> oročila <del>-</del> Zapri [ |
|                                       | Dnevnik                                                                                                 |                                          |
|                                       | Kartice                                                                                                 |                                          |
|                                       | Prometi                                                                                                 |                                          |
|                                       | Bilance                                                                                                 |                                          |
|                                       | Odprte postavke                                                                                         |                                          |
|                                       | Opomini                                                                                                 |                                          |
|                                       | IOP                                                                                                    |                                          |
|                                       | Specifikacija plačil/računov                                                                            |                                          |
|                                       | Odprti doku <u>m</u> enti                                                                               |                                          |
|                                       | Neplačano po strankah                                                                                   |                                          |
|                                       | Poročila Finančno razkritje poslovanja Pripra                                                           | ava poročila                             |
|                                       | Ostali <u>i</u> zpisi                                                                                   | anje poročila                            |
|                                       | Pregledni <u>c</u> e                                                                                    |                                          |
|                                       | Izpisi pred Ver.: 6.10.15                                                                               |                                          |

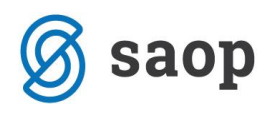

V Dvostavnem knjigovodstvu v meniju *Izpisi in pregledi/ Poročila* izberemo možnost *Finančna razkritja poslovanja* in nato *Priprava poročila*. Odpre se nam okno

| 🗇 Saop Dvostavno knjigo                                                  | ovodstvo - Podjetje - Trgovina na debelo in drobno                                                                      |                                  |                                      | _            |         | ×      |
|--------------------------------------------------------------------------|----------------------------------------------------------------------------------------------------|----------------------------------|--------------------------------------|--------------|---------|--------|
| Finančno razkritje pos                                                   | lovanja                                                                                                    |                                  |                                      | *            |         | 😂   ⋟  |
| Priprava<br>Izkaz poslovnega i:<br>Bilanca sta<br>Podrobnejši podatki iz | zida 301 ···· Podatki iz izkaza poslovnega izida<br>anja 300 ···· Podatki iz bilance stanja<br>z BS 304 ···· FRP-ostalo | ZA DRUŽBE 2017<br>ZA DRUŽBE 2017 |                                      |              |         |        |
| Osnovni podatki Zbiri za pod                                             | datke                                                                                                    |                                  |                                      |              |         |        |
|                                                                          | Podatki poslovnega subjekta                                                                                             |                                  | Podatki banke prejemnice FRP         |              |         |        |
| ERP šifra                                                                | Saop iCenter-006 podatek ni obvezen                                                                                     | BIC koda                         | BIC koda banke                       |              |         |        |
| Naziv poslovnega subjekta                                                | PODJETJE d.o.o.                                                                                                    |                                  |                                      |              |         |        |
| Sedež                                                                    | Podjetna ulica 1, 5290 Šempeter pri Gorici                                                                              |                                  | Podatki IRS (Izvajalca Računovodskih | Storitev)    |         |        |
| Matična številka                                                         | 1111111                                                                                                    | Naziv IRS                        | Računovodski servis                  |              |         |        |
| Davčna številka                                                          | 22222222                                                                                                    | 🔓 Kontaktna oseba                | Računovodja                          |              |         |        |
| Vodja poslovnega subjekta                                                | Ime in priimek                                                                                                    | Telefonska številka              | telefon                              |              |         |        |
| Vrsta poslovnega subjekta                                                | Gospodarske družbe                                                                                                    | Elektronski naslov               | e-pošta                              |              |         |        |
| Velikost poslovnega subjekta                                             | 3-srednja 💌                                                                                                    | Številka potrdila SIRS           | StPot                                |              |         |        |
| Način računovodenja                                                      | 2-SRS                                                                                                    |                                  |                                      |              |         |        |
|                                                                          | Obdobje in datum poročanja                                                                                              |                                  |                                      |              |         |        |
| Obdobje od                                                               | 01.01.2020 👻                                                                                                    |                                  |                                      |              |         |        |
| Obdobje do                                                               | 31.03.2020 -                                                                                                    |                                  |                                      |              |         |        |
| Datum poročanja                                                          | 13.07.2020 -                                                                                                    |                                  |                                      |              |         |        |
| Kraj izdelave poročila                                                   | Šempeter pri Gorici                                                                                                    |                                  |                                      |              |         |        |
| Мара                                                                     | C:\FRP\                                                                                                    |                                  |                                      |              |         | 0      |
|                                                                          |                                                                                                    |                                  |                                      |              |         |        |
|                                                                          |                                                                                                    |                                  |                                      |              |         |        |
|                                                                          |                                                                                                    |                                  |                                      |              |         |        |
|                                                                          |                                                                                                    |                                  |                                      |              |         |        |
|                                                                          |                                                                                                    |                                  | ×                                    | Opusti 🖌 Pri | oravi p | odatke |
| Skrbnik 006                                                              |                                                                                                    |                                  |                                      |              |         |        |

V zgornjem delu vnesemo ali izberemo iz šifranta ustrezne šifre izkazov: Podatki iz izkaza poslovnega izida, podatki iz bilance stanja ter FRP-ostalo (podrobnejši podatki iz bilance stanja).

Na zavihku **Osnovni podatki** izpolnimo podatke o gospodarski družbi, za katero se pripravlja podatke, ter izvajalcu računovodskih storitev (IRS), ki v imenu gospodarske družbe podatke pripravlja. V spodnjem delu vnesemo še podatke o poročanju (datum, kraj). Po prvi pripravi datoteke si program na nivoju uporabnika in operaterja vnesene podatke zapomni.

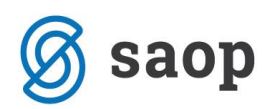

Na zavihku **Zbiri za podatke** so v ustreznih poljih že izpolnjene šifre iz šifranta zbirov. Podatke lahko preverimo in po potrebi popravimo.

| 🝩 Saop Dvostavno knjigovodstvo - Podjetje - Trgovina na debelo in drobno                                                                                                    |                                                                                                    | _     |          |       | X |
|----------------------------------------------------------------------------------------------------|----------------------------------------------------------------------------------------------------|-------|----------|-------|---|
| Finančno razkritje poslovanja                                                                                                    |                                                                                                    | *     |          | ₿     |   |
| Priprava       Izkaz poslovnega izida       301       ••••       Podatki iz izkaza poslovnega izida       2         Bilanca stanja       300       •••       Podatki iz bilance stanja       2         Podrobnejši podatki iz BS       304       •••       FRP-ostalo | ZA DRUŽBE 2017<br>ZA DRUŽBE 2017                                                                                                    |       |          |       |   |
| 024 Dolgoročno dana posojila<br>Šifra zbira FRP024 DOLGOROČNO DANA POSOJILA                                                                                                    | 076 Dolgoročne finančne obveznosti<br>Šifra zbira FRP076 DOLGOROČNE FINANČNE OBVEZNOSTI                                                                                                    |       |          |       |   |
| 027 Dolgoročne poslovne terjatve<br>Šifra zbira FRP027 DOLGOROČNE POSLOVNE TERJATVE<br>Šifra zbira za slabitve FRP027S DOLG. POSL. TERJATVE - SLABITVE                                                                                                    | 080 Dolgoročne poslovne obveznosti<br>Šifra zbira FRP080 DOLGOROČNE POSLOVNE OBVEZNOSTI                                                                                                    |       |          |       |   |
| Kratkoročno dana posojila     řa zbira FRP087 ··· KRATKOROČNO DANA POSOJILA     Šifra zbira FRP087 ··· KRATKOROČNE FINANČNE OBVEZNOSTI     092 Kratkoročne poslovne obveznosti do družb v skupini     čr. do poslovne obveznosti do družb v skupini                   |                                                                                                    |       |          |       |   |
| 049 Kratkoročne poslovne terjatve do družb v skupini<br>Šifra zbira FRP049 KRATKOROČNE POSL. TERJ. DO DRUŽB V SKUPINI<br>Šifra zbira za slabitve FRP049S KRATK. POSL. TERJ. V SKUPINI - SLABITVE                                                                      | Śifra zbira FRP092        KRATKOROČNE POSL. OBV. DO DRUŽB V S         093 Kratkoročne poslovne obveznosti do dobaviteljev       Šifra zbira FRP093          Šifra zbira FRP093        KRATKOROČNE POSL. OBV. DO DOBAVITE |       |          |       |   |
| 050 Kratkoročne poslovne terjatve do kupcev<br>Šifra zbira FRP050 KRATKOROČNE POSL. TERJATVE DO KUPCEV<br>Šifra zbira za slabitve FRP050S KRATK. POSL. TERJATVE DO KSLABITVE                                                                                          | (A) Promet po kupcih<br>Šifra zbira FRPAKUP PROMET PO KUPCIH                                                                                                    |       |          |       |   |
|                                                                                                    | (B) Promet po dobaviteljih     Šifra zbira FRPBDOB PROMET PO DOBAVITELJIH                                                                                                    |       |          |       |   |
|                                                                                                    |                                                                                                    |       |          |       |   |
| Skrbnik 006                                                                                                    | X <u>O</u> pusti                                                                                                    | 🖌 Bri | pravi po | odatk | æ |

S klikom na gumb ripravi podatke se sproži obdelava za pripravo podatkov FRP.

Najprej se prikažejo podatki iz izkaza poslovnega izida.

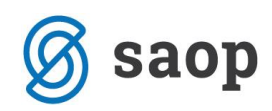

| pa opis | ▼ AOP 110 111 112 113 114 115 116 117 118 119 120 121                                     | Postavka<br>110<br>111<br>112<br>113<br>114<br>115<br>116<br>117<br>118<br>119                                                    | Kajiv postavke           Naziv postavke           A. ČISTI PRIHODKI OD PRODAJE (111+115           I. Čisti prihodki od prodaje na domačem tr           1. Čisti prihodki od prodaje na domačem tr           1. Čisti prihodki od prodaje na domačem tr           3. Čisti prihodki od prodaje na domačem tr           3. Čisti prihodki od prodaje blaga in materiala           II. Čisti prihodki od prodaje na trgu EU (11           1. Čisti prihodki od prodaje na trgu EU (11           1. Čisti prihodki od prodaje plaga in materiala           III. Čisti prihodki od prodaje plaga in materiala                                                                                                    | .∮ Tekoče leto<br>0,00<br>0,00<br>0,00<br>0,00<br>0,00<br>0,00<br>0,00 | Preteklo leto<br>27.758,5<br>27.758,5<br>27.758,5<br>0,0<br>0,0<br>0,0<br>0,0<br>0,0 |
|---------|-------------------------------------------------------------------------------------------|----------------------------------------------------------------------------------------------------|----------------------------------------------------------------------------------------------------|------------------------------------------------------------------------|--------------------------------------------------------------------------------------|
| pa opis | ▼ AOP<br>110<br>111<br>112<br>113<br>114<br>115<br>116<br>117<br>118<br>119<br>120<br>121 | Postavka<br>110<br>111<br>112<br>113<br>114<br>115<br>116<br>117<br>118<br>119                                                    | Naziv postavke           A. ČISTI PRIHODKI OD PRODAJE (111+115           I. Čisti prihodki od prodaje na domačem tr           1. Čisti prihodki od prodaje proizvodov in storitev           2. Čisti prihodki od najemnin           3. čisti prihodki od prodaje blaga in materiala           II. Čisti prihodki od prodaje na trgu EU (11           1. čisti prihodki od prodaje na trgu EU (11           2. čisti prihodki od prodaje na trgu EU (11)           2. čisti prihodki od prodaje na trgu EU (11)           3. čisti prihodki od prodaje na trgu EU (11)           4. čisti prihodki od prodaje na trgu EU (11)           5. čisti prihodki od prodaje na trgu EU (11)           5. čisti prihodki od prodaje na trgu EU (11) |                                                                        | Preteklo leto<br>27.758,5<br>27.758,5<br>27.758,5<br>0,0<br>0,0<br>0,0<br>0,0<br>0,0 |
|         | 110<br>111<br>112<br>113<br>114<br>115<br>116<br>117<br>118<br>119<br>120<br>121          | 110           111           112           113           114           115           116           117           118           119 | <ul> <li>A. ČISTI PRIHODKI OD PRODAJE (111+115</li> <li>I. Čisti prihodki od prodaje na domačem tr</li> <li>1. Čisti prihodki od prodaje proizvodov in storitev</li> <li>2. Čisti prihodki od najemnin</li> <li>3. Čisti prihodki od prodaje blaga in materiala</li> <li>II. Čisti prihodki od prodaje na trgu EU (11</li> <li>1. Čisti prihodki od prodaje proizvodov in storitev</li> <li>2. Čisti prihodki od prodaje na trgu EU (11</li> <li>1. Čisti prihodki od prodaje na trgu EU (11</li> <li>1. Čisti prihodki od prodaje na trgu EU (11</li> <li>1. Čisti prihodki od prodaje na trgu EU (11</li> <li>1. Čisti prihodki od prodaje proizvodov in storitev</li> <li>2. Čisti prihodki od prodaje blaga in materiala</li> </ul>    | 0,00<br>0,00<br>0,00<br>0,00<br>0,00<br>0,00                           | 27.758,5<br>27.758,5<br>27.758,5<br>0,0<br>0,0<br>0,0<br>0,0                         |
|         | 111<br>112<br>113<br>114<br>115<br>116<br>117<br>118<br>119<br>120<br>121                 | 111           112           113           114           115           116           117           118           119               | I. Čisti prihodki od prodaje na domačem tr<br>1. Čisti prihodki od prodaje proizvodov in storitev<br>2. čisti prihodki od najemnin<br>3. čisti prihodki od prodaje blaga in materiala<br>II. Čisti prihodki od prodaje na trgu EU (11<br>1. čisti prihodki od prodaje proizvodov in storitev<br>2. čisti prihodki od prodaje blaga in materiala<br>III. čisti prihodki od prodaje blaga in materiala                                                                                                    | 0,00<br>0,00<br>0,00<br>0,00<br>0,00<br>0,00                           | 27.758,5<br>27.758,5<br>0,0<br>0,0<br>0,0<br>0,0                                     |
|         | 112<br>113<br>114<br><b>115</b><br>116<br>117<br><b>118</b><br>119<br>120<br><b>121</b>   | 112<br>113<br>114<br><b>115</b><br>116<br>117<br><b>118</b><br>119                                                                | 1. Čisti prihodki od prodaje proizvodov in storitev     2. Čisti prihodki od najemnin     3. Čisti prihodki od prodaje blaga in materiala     11. Čisti prihodki od prodaje na trgu EU (11     1. Čisti prihodki od prodaje proizvodov in storitev     2. Čisti prihodki od prodaje blaga in materiala     111. Čisti prihodki od prodaje blaga in materiala                                                                                                    | 0,00<br>0,00<br>0,00<br>0,00<br>0,00                                   | 27.758,<br>0,<br>0,<br><b>0,</b><br>0,                                               |
|         | 113<br>114<br><b>115</b><br>116<br>117<br><b>118</b><br>119<br>120<br><b>121</b>          | 113<br>114<br><b>115</b><br>116<br>117<br><b>118</b><br>119                                                                       | 2. Čisti prihodki od najemnin     3. Čisti prihodki od prodaje blaga in materiala <b>II. Čisti prihodki od prodaje na trgu EU (11</b> 1. Čisti prihodki od prodaje proizvodov in storitev     2. Čisti prihodki od prodaje blaga in materiala <b>III. Čisti prihodki od</b> prodaje blaga in materiala                                                                                                    | 0,00<br>0,00<br><b>0,00</b><br>0,00                                    | 0,<br>0,<br><b>0,</b><br>0,                                                          |
|         | 114<br>115<br>116<br>117<br>118<br>119<br>120<br>121                                      | 114<br><b>115</b><br>116<br>117<br><b>118</b><br>119                                                                              | <ol> <li>Čisti prihodki od prodaje blaga in materiala</li> <li>Cisti prihodki od prodaje na trgu EU (11</li> <li>Čisti prihodki od prodaje proizvodov in storitev</li> <li>Čisti prihodki od prodaje blaga in materiala</li> <li>Čisti prihodki od prodaje blaga in materiala</li> </ol>                                                                                                    | 0,00<br>0,00<br>0,00                                                   | 0,<br><b>0,</b><br>0,                                                                |
|         | 115<br>116<br>117<br>118<br>119<br>120<br>121                                             | 115           116           117           118           119                                                                       | II. Čisti prihodki od prodaje na trgu EU (11     1. Čisti prihodki od prodaje proizvodov in storitev     2. Čisti prihodki od prodaje blaga in materiala     III. Čisti prihodki od prodaje blaga in materiala                                                                                                    | 0,00<br>0,00                                                           | <b>0,</b><br>0,                                                                      |
|         | 116<br>117<br>118<br>119<br>120<br>121                                                    | 116<br>117<br><b>118</b><br>119                                                                                                   | 1. Cisti prihodki od prodaje proizvodov in storitev     2. Čisti prihodki od prodaje blaga in materiala     III. Čisti prihodki od prodaje po trani imor                                                                                                    | 0,00                                                                   | 0,                                                                                   |
|         | 117<br>118<br>119<br>120<br>121                                                           | 117<br>118<br>119                                                                                                    | 2. Cisti prihodki od prodaje blaga in materiala                                                                                                    | 0.00                                                                   |                                                                                      |
|         | 118<br>119<br>120<br>121                                                                  | 118<br>119                                                                                                    | III Cisti pribodki od prodajo na trovi izvor                                                                                                    | 0,00                                                                   | 0,                                                                                   |
|         | 119<br>120<br>121                                                                         | 119                                                                                                    | in cisu prinouki ou prouaje na trgu izven                                                                                                    | 0,00                                                                   | 0,                                                                                   |
|         | 120<br>121                                                                                |                                                                                                    | <ol> <li>Cisti prihodki od prodaje proizvodov in storitev</li> </ol>                                                                                                    | 0,00                                                                   | 0,                                                                                   |
|         | 121                                                                                       | 120                                                                                                    | <ol> <li>Cisti prihodki od prodaje blaga in materiala</li> </ol>                                                                                                    | 0,00                                                                   | 0,                                                                                   |
|         | 1.5.5                                                                                     | 121                                                                                                    | B. POVECANJE VREDNOSTI ZALOG PROIZVO                                                                                                    | 0,00                                                                   | 0,                                                                                   |
|         | <br>122                                                                                   | 122                                                                                                    | C. ZMANJSANJE VREDNOSTI ZALOG PROIZV                                                                                                    | 0,00                                                                   | 0,                                                                                   |
|         | 123                                                                                       | 123                                                                                                    | C. USREDSTVENI LASTNI PROIZVODI IN LAS                                                                                                    | 0,00                                                                   | 0,                                                                                   |
|         | 124                                                                                       | 124                                                                                                    | D. SUBVENCIJE, DOTACIJE, REGRESI, KOMPI                                                                                                    | 0,00                                                                   | 0,                                                                                   |
|         | 125                                                                                       | 125                                                                                                    | E. DRUGI POSLOVNI PRIHODKI                                                                                                    | 0,00                                                                   | 0,                                                                                   |
|         | <br>126                                                                                   | 126                                                                                                    | F. KOSMATI DONOS OD POSLOVANJA (110+                                                                                                    | 0,00                                                                   | 27.758,                                                                              |
|         | 127                                                                                       | 127                                                                                                    | G. POSLOVNI ODHODKI (128+139+144+14                                                                                                    | 2.432,39                                                               | 37.854,                                                                              |
|         | 128                                                                                       | 128                                                                                                    | 1. Stroski blaga, materiala in storitev (129                                                                                                    | 2.432,39                                                               | 37.844,                                                                              |
|         | 129                                                                                       | 129                                                                                                    | 1. Nabavna vrednost prodanega blaga in materia                                                                                                    | 0,00                                                                   | 0,                                                                                   |
|         | 130                                                                                       | 130                                                                                                    | 2. Stroski porabljenega materiala (131 do 133)                                                                                                    | 1.270,49                                                               | 34.209,                                                                              |
|         | 131                                                                                       | 131                                                                                                    | a) stroski materiala                                                                                                    | 1.2/0,49                                                               | 32.315,                                                                              |
|         | 132                                                                                       | 132                                                                                                    | b) stroski energije                                                                                                    | 0,00                                                                   | 0,                                                                                   |
|         | 133                                                                                       | 133                                                                                                    | c) drugi stroski materiala                                                                                                    | 0,00                                                                   | 1.894,                                                                               |
|         | 134                                                                                       | 134                                                                                                    | 3. Stroski storitev (135 do 138)                                                                                                    | 1.161,90                                                               | 3.635,                                                                               |
|         | 135                                                                                       | 135                                                                                                    | a) transportne storitve                                                                                                    | 0,00                                                                   | 1.220,                                                                               |
|         | 136                                                                                       | 136                                                                                                    | D) najemnine                                                                                                    | 0,00                                                                   | 1.000,                                                                               |
|         | 137                                                                                       | 137                                                                                                    | c) povracila stroskov zaposlenim v zvezi z delom                                                                                                    | 0,00                                                                   | 0,                                                                                   |
|         | 138                                                                                       | 138                                                                                                    | c) drugi stroski storitev                                                                                                    | 1.161,90                                                               | 1.415,                                                                               |
|         | 139                                                                                       | 139                                                                                                    | II. Stroski dela (140 do 143)                                                                                                    | 0,00                                                                   | 10,                                                                                  |
|         | 140                                                                                       | 140                                                                                                    | 1. Stroski plac                                                                                                    | 0,00                                                                   | 10,                                                                                  |
|         | 141                                                                                       | 141                                                                                                    | 2. Stroski pokojninskih zavarovanj                                                                                                    | 0,00                                                                   | 0,                                                                                   |
|         | 142                                                                                       | 142                                                                                                    | 3. Stroski drugin socialnin zavarovanj                                                                                                    | 0,00                                                                   |                                                                                      |
|         | 143                                                                                       | 143                                                                                                    | 4. Drugi stroski dela                                                                                                    | 0,00                                                                   | 0,                                                                                   |
|         | 144                                                                                       | 144                                                                                                    | 1. Americania                                                                                                    | 0,00                                                                   | 0,                                                                                   |
|         | 145                                                                                       | 145                                                                                                    | Annor uzacija     Drovrodnotovalni podovni odbodki pri pogorodu                                                                                                    | 0,00                                                                   |                                                                                      |
|         | 147                                                                                       | 147                                                                                                    | <ol> <li>Prevrednotovalni poslovni odnodki pri neopredi</li> <li>Prevrednotovalni poslovni odnodki pri obratnih</li> </ol>                                                                                                    | 0,00                                                                   |                                                                                      |
|         | 147                                                                                       | 149                                                                                                    | TV. Drugi poslovni odbodki (149 + 150)                                                                                                    | 0,00                                                                   | 0,                                                                                   |
|         | 140                                                                                       | 140                                                                                                    | 1 Rezervacije                                                                                                    | 0,00                                                                   |                                                                                      |
|         | 150                                                                                       | 150                                                                                                    | 2. Drugi stročki                                                                                                    | 0,00                                                                   |                                                                                      |
|         | 150                                                                                       | 151                                                                                                    |                                                                                                    | 0,00                                                                   | 0,                                                                                   |
|         | 151                                                                                       | 152                                                                                                    | I IZGUBA IZ POSLOVANJA (120-127)                                                                                                    | 2 432 30                                                               | 10.005                                                                               |
|         | 152                                                                                       | 153                                                                                                    | 1 FINANČNI PRIHODKI (155±160±163)                                                                                                    | 0.00                                                                   | 124                                                                                  |
|         | 153                                                                                       | 154                                                                                                    | Einančni prihodki od obresti (upoštevano že v II. j                                                                                                    | 0,00                                                                   | 124,                                                                                 |
|         | 104                                                                                       | 155                                                                                                    | I. Finančni prihodki iz delažev (156 do 150                                                                                                    | 0,00                                                                   | 124                                                                                  |
|         | 155                                                                                       | 155                                                                                                    | 1. Finančni prihodki iz deležev u družbah u družba                                                                                                    | 0,00                                                                   | 124,                                                                                 |
|         | 130                                                                                       | 130                                                                                                    | 12. Tillandii prinousiiz delezev v druzban v skupini                                                                                                    | 0,00                                                                   | 0,                                                                                   |

Izračunane podatke preverimo. V primeru neskladja kliknemo na gumb <sup>Ponovno izračunaj</sup>. Odpre se nam okno za pregled izkaza, kjer preverimo kriterije za izračun, predvsem obdobja in datume:

| p Dvostavno knjigo | ovodstvo - Podje | tje - Trgovina na debelo in o                 | drobno                      |                                                                         |
|--------------------|------------------|-----------------------------------------------|-----------------------------|-------------------------------------------------------------------------|
| kazi               |                  |                                               |                             | 📩 🙀                                                                     |
| Šifra izkaza       | 301              | Podatki iz izkaza poslovnega                  | izida ZA DRUŽBI             | Vrsta pregleda                                                          |
| Naslov izkaza      |                  |                                               |                             | Skupaj vse analitike                                                    |
| Šifra SM od        |                  | do                                            | 📰 Izbrana S <u>M</u>        | C Ločeno po stroškovnih mestih                                          |
| Šifra SN od        |                  | do                                            | 📰 Izbrani S <u>N</u>        | C Ločeno po visjin stroskovnih mesi<br>C Ločeno po stroškovnih nosilcih |
| Šifra referenta od |                  | do                                            | 📰 Izbrani <u>r</u> eferenti | C Ločeno po višjih stroškovnih nosi                                     |
| Šifra višjega      |                  |                                               |                             | C Ločeno po referentih                                                  |
| Vrsta analitike    | Analitika 1      | •                                             |                             |                                                                         |
| Šifra analitike od |                  | do                                            |                             |                                                                         |
| Tekoče leto        |                  |                                               | Preteklo leto               |                                                                         |
| Realizacija        | Leto 2020        |                                               | Realizacija Leto            | 2019                                                                    |
| Šifra obdob        | ja od 001        | do 003                                        | Šifra obdobja od            | 001 do 012                                                              |
| Plan               | Leto 2020        |                                               | Plan Leto                   | 2019                                                                    |
| Mese               | ec od 01         | ▼ do 12 ▼                                     | Mesec od                    | 01 V do 12 V                                                            |
| Datum začetnega st | tania 01.01.2020 | <b>T</b>                                      | Datum začetnega stanja      | 01.01.2019 -                                                            |
| Datum končnega st  | tania 31.03.2020 |                                               | Datum končnega stanja       | 31,12,2019 🔻                                                            |
| Mesec primerjav    | ve tekoče leto   |                                               | Mesec primerjave pre        | teklo leto                                                              |
| Realizacija        | Leto 2020        |                                               | Realizacija Leto            | 2019                                                                    |
| Šifra obo          | dobja 003        |                                               | Šifra obdobja               | 012                                                                     |
| Plan               | Leto 2020        |                                               | Plan Leto                   | 2019                                                                    |
| M                  | esec 03          | -                                             | Mesec                       | 12 🔻                                                                    |
|                    |                  |                                               |                             |                                                                         |
|                    | Izracun          | po mesecih<br>tourano tomolicico za izločanio | Posredno                    | knjizenje                                                               |
|                    | j ine upos       | Sa puter a menunice za iziocanje              |                             |                                                                         |
|                    |                  | Prikazi Te <u>m</u> eljnice                   |                             |                                                                         |
| Denarna enota      | J V 000          |                                               |                             |                                                                         |
| Denarna e          | enota 978        | ··· Evro                                      |                             |                                                                         |
| Tečajna            | a lista          |                                               |                             |                                                                         |
| Vrsta t            | ečaja            | •                                             |                             |                                                                         |
| Tečaj na d         | latum            | •                                             |                             |                                                                         |
| recajnara          |                  |                                               |                             |                                                                         |

Po kliku na gumb vogram izvede ponovni izračun podatkov. Ko so podatki ustrezni, kliknemo na gumb .

Program na enak način obdela **podatke iz bilance stanja**. V primeru, da le-ta ni usklajena, javi opozorilo Bilanca ni usklajena!

Obdelavo nadaljujemo s klikom na gumb <sup>Nagrej</sup>, izračunajo **se podatki iz tretjega izkaza (podrobnejši podatki iz bilance stanja).** 

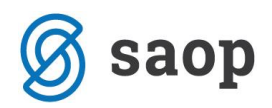

Za zaključek obdelave kliknemo na Priprava excel datoteke . Program nam bo na mestu, kjer smo shranili predlogo, kreiral in napolnil Excel datoteko s podatki za FRP:

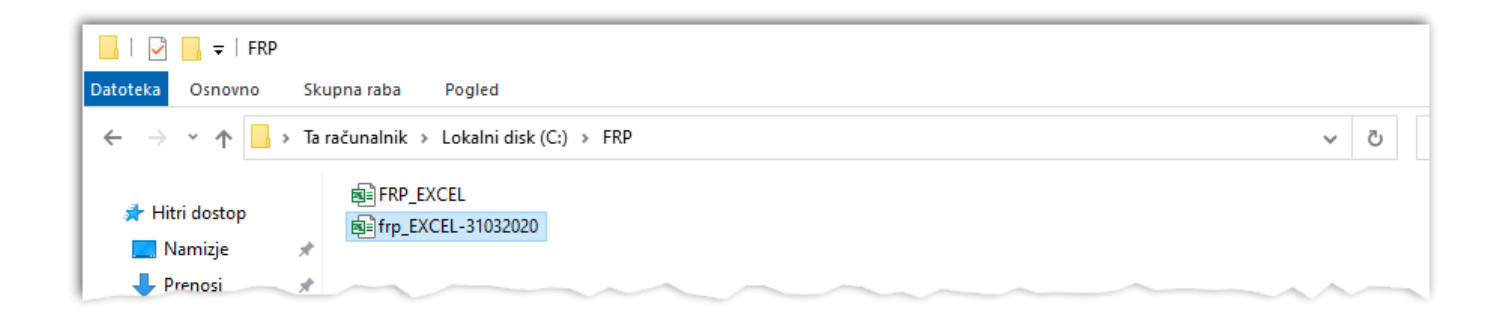

V naziv Excel datoteke se zapiše datum iz izbranega **Obdobja do** v nastavitvah poročanja.

|                        | Obdobje in datum poročanja |
|------------------------|----------------------------|
| Obdobje od             | 01.01.2020 👻               |
| Obdobje do             | 31.03.2020 👻               |
| Datum poročanja        | 14.07.2020 💌               |
| Kraj izdelave poročila | Šempeter pri Gorici        |
| Мара                   | C:\FRP\                    |

Podatke v Excelu pregledamo in po potrebi dopolnimo.

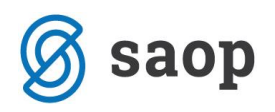

### 5. Oddaja FRP

Ko so podatki FRP pripravljeni, jih lahko oddamo. V ta namen uporabimo pripomoček **Pošiljanje poročila**, ki se nahaja v **Dvostavnem knjigovodstvu**, na meniju **Izpisi in pregledi/ Poročila / Finančna razkritja poslovanja**.

| 🕏 Saop Dvostavno kn          | jigovodstvo - | Podje | etje - Trgovina na      | i debelo in drob | ono  |                         |                        |         |               | _        |                 | × |
|------------------------------|---------------|-------|-------------------------|------------------|------|-------------------------|------------------------|---------|---------------|----------|-----------------|---|
| Doevne obdelave <del>v</del> | Čifranti 💌    | Izni  | si in progladi <b>x</b> | l etne obdela    |      | Prinomočki <del>z</del> | Hitri prealed <b>*</b> | Nasta   | itie programa | Poročila | • 7apri         |   |
| Direvne obdelave +           | Siliranu +    | izpi  | si în pregledi *        | Lette obdela     | ve • | Phpo <u>m</u> ocki +    | Hitti pregled *        | INdStav | nive programa | Porocila | • <u>Z</u> apri |   |
|                              |               |       | <u>D</u> nevnik         |                  |      |                         |                        |         |               |          |                 |   |
|                              |               |       | <u>K</u> artice         |                  | •    |                         |                        |         |               |          |                 |   |
|                              |               |       | <u>P</u> rometi         |                  | •    |                         |                        |         |               |          |                 |   |
|                              |               |       | <u>B</u> ilance         |                  | •    |                         |                        |         |               |          |                 |   |
|                              |               |       | Odprte postav           | ke               |      |                         |                        |         |               |          |                 |   |
|                              |               |       | Opomini                 |                  |      |                         |                        |         |               |          |                 |   |
|                              |               |       | IOP                     |                  |      |                         |                        |         |               |          |                 |   |
|                              |               |       | Specifikacija p         | lačil/računov    |      |                         |                        |         |               |          |                 |   |
|                              |               |       | Odprti doku <u>m</u>    | enti             |      |                         |                        |         |               |          |                 |   |
|                              |               |       | <u>N</u> eplačano po    | strankah         |      |                         |                        |         |               |          |                 |   |
|                              |               |       | Poročila                |                  | ۲    | Finančno ra             | zkritje poslovanja     | •       | Priprava p    | ooročila |                 |   |
|                              |               |       | Ostali <u>i</u> zpisi   |                  | •    | Poročilo KR             | D za BS                |         | Pošiljanje    | poročila | 2               |   |
|                              |               |       | Pregledni <u>c</u> e    |                  | •    |                         |                        |         |               |          |                 |   |
|                              |               |       | Izpisi pred Ver.:       | 6.10.15          | •    |                         |                        |         |               |          |                 |   |
|                              |               |       |                         |                  |      | ~ .                     | ~ ^                    | -       |               |          | ~               | - |

Odpre se nam okno Pošiljanje pripravljenega in urejenega XML-ja na ZZI(BizBox):

| Pošiljanje pr   | pravljenega in urejenega XML-ja na ZZI(BizBOX) |               | 🚖 🖻 🎭        |
|-----------------|------------------------------------------------|---------------|--------------|
| FRP Excel da    | toteka C:\FRP\frp_EXCEL-31032020.xls           |               |              |
| Splošni podatki | Nastavitevni podatki                           |               |              |
| Podatki pošilji | telja                                          |               |              |
| Naziv           | Računovodski servis                            |               |              |
| Naslov          | Nica                                           |               |              |
| Podatki preje   | nnika/banke                                    |               |              |
| ID številka     | DŠ banke                                       |               |              |
| Naziv           | Banka                                          |               |              |
| Naslov          | Naslov banke                                   |               |              |
| Stranka za ka   | tero se pošiljajo podatki                      |               |              |
| ID številka     | DŠpodjetja                                     |               |              |
| Naziv           | PODJETJE d.o.o.                                |               |              |
|                 |                                                |               |              |
|                 |                                                | <u>Z</u> apri | ✓ Pošlji XLS |
| Skrbnik         | 006                                            |               |              |

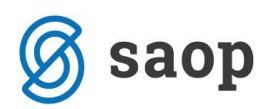

V zgornjem delu okna s klikom na 🔤 izberemo pripravljeno Excel datoteko.

Na zavihku Splošni podatki izpolnimo zahtevane podatke:

- Podatke pošiljatelja izvajalca računovodskih storitev (naziv, naslov)
- Podatke prejemnika banke (davčna številka, naziv, naslov)
- Podatke o stranki, za katero se pošiljajo podatki (davčna številka, naziv)

Na zavihku *Nastavitveni podatki* izpolnimo podatke za prenos na ZZI (URL naslov za izmenjavo, pridobljeno uporabniško ime in geslo za izmenjavo). V primeru izmenjave s certifikatom/ digitalnim potrdilom v polju *Podpisnik datoteke* izberemo ustrezni certifikat.

| Pošiljanje pripravljenega in urejenega XML-ja na ZZI(BizBOX) |                 | 🙀 🖻 🎭                |
|--------------------------------------------------------------|-----------------|----------------------|
| FRP Excel datoteka C:\FRP\frp_EXCEL-31032020.xls             |                 |                      |
| Splošni podatki Nastavitevni podatki                         |                 |                      |
| Nastavitevni podatki                                         | 7               |                      |
| URL Naslov URL naslov ZZI                                    |                 |                      |
| Uporabnik Pridobljeno up. ime                                |                 |                      |
| Geslo *****                                                  |                 |                      |
|                                                              | _               |                      |
| Podpisnik datoteke 🗨                                         |                 |                      |
|                                                              |                 |                      |
|                                                              |                 |                      |
|                                                              |                 |                      |
|                                                              |                 |                      |
|                                                              |                 |                      |
|                                                              |                 |                      |
|                                                              | 🔁 <u>Z</u> apri | 🖌 <u>P</u> ošlji XLS |
| Skrbnik 006                                                  |                 | 11                   |
|                                                              |                 |                      |

Ko izpolnimo vse podatke, kliknemo na gumb 🗹 Pošlji XLS za pošiljanje Excel datoteke na ZZI.

Šempeter pri Gorici, 22. 07. 2020

SAOP d.o.o.